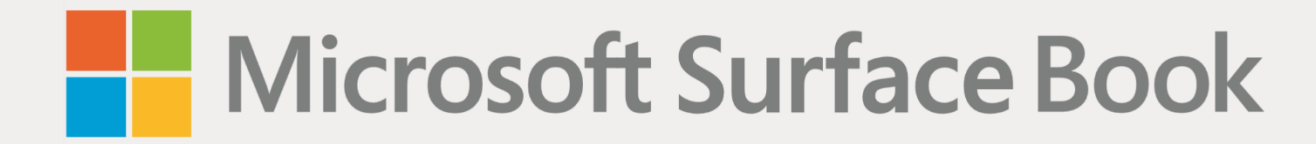

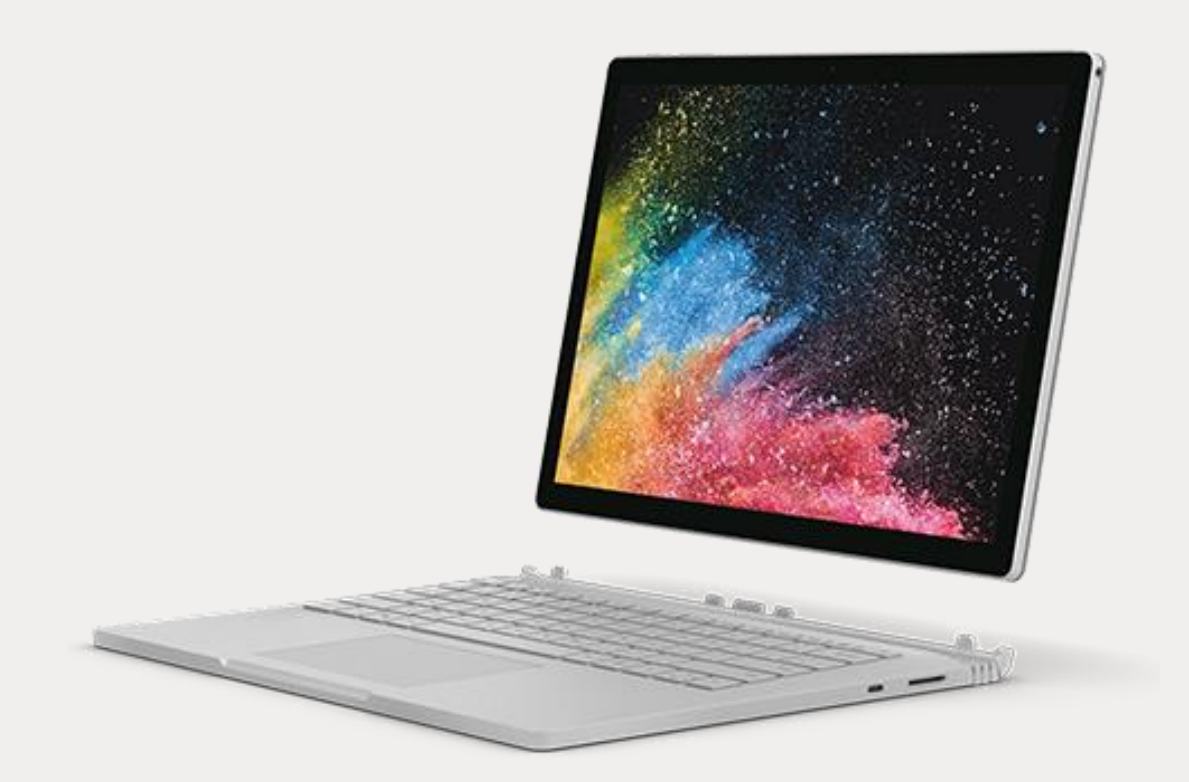

# Microsoft Surface Book 2 – úvodná príručka

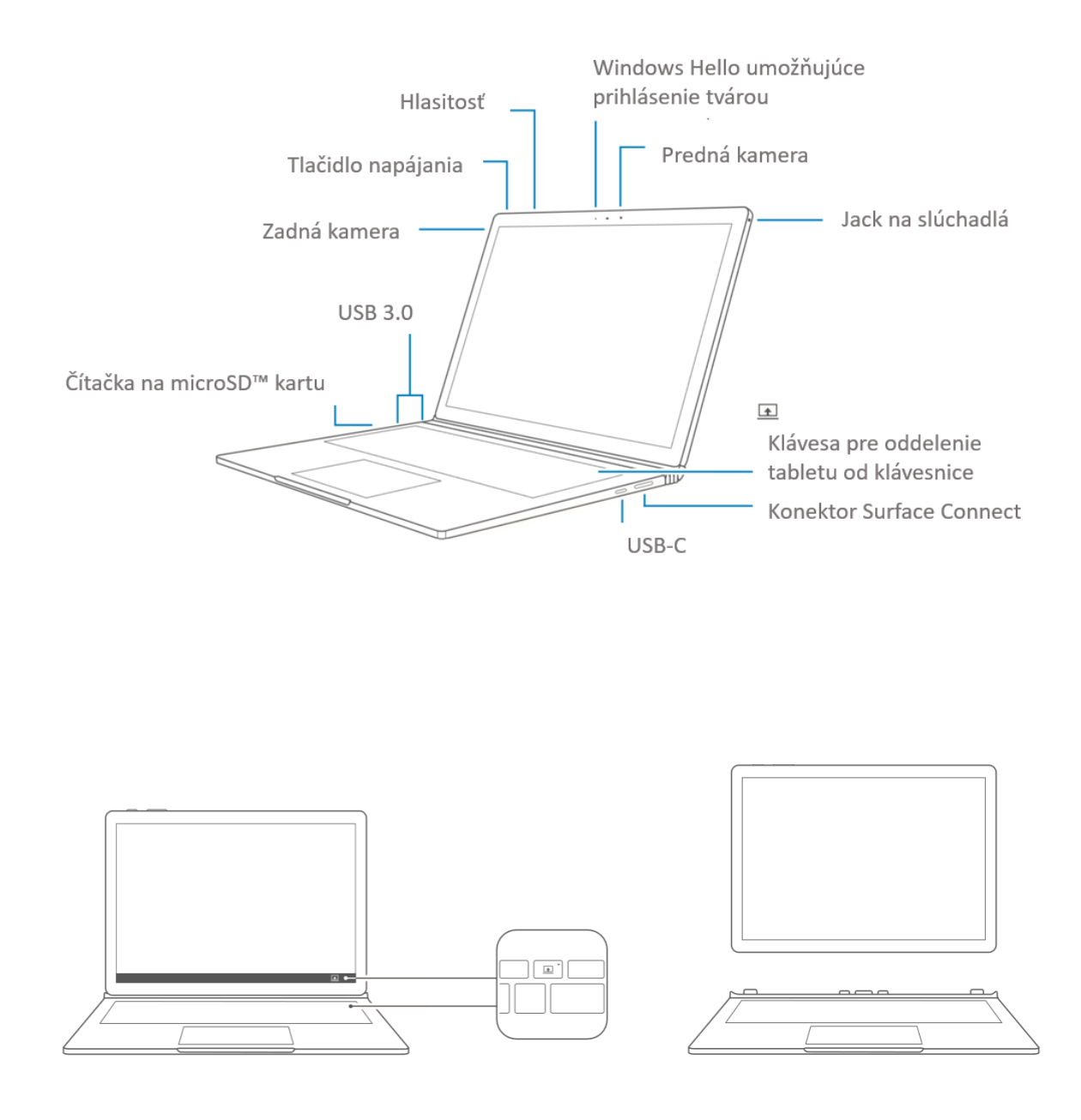

Stlačením tlačidla pre oddelenie tabletu od klávesnice (vyznačené na obrázku vyššie) môžete tablet oddeliť od základne s klávesnicou. Pre odpojenie zapnutého tabletu od klávesnice tiež môžete stlačiť ikonu v pravom dolnom rohu obrazovky Windows. Pero Surface Pen (voliteľné príslušenstvo predajné samostatne)

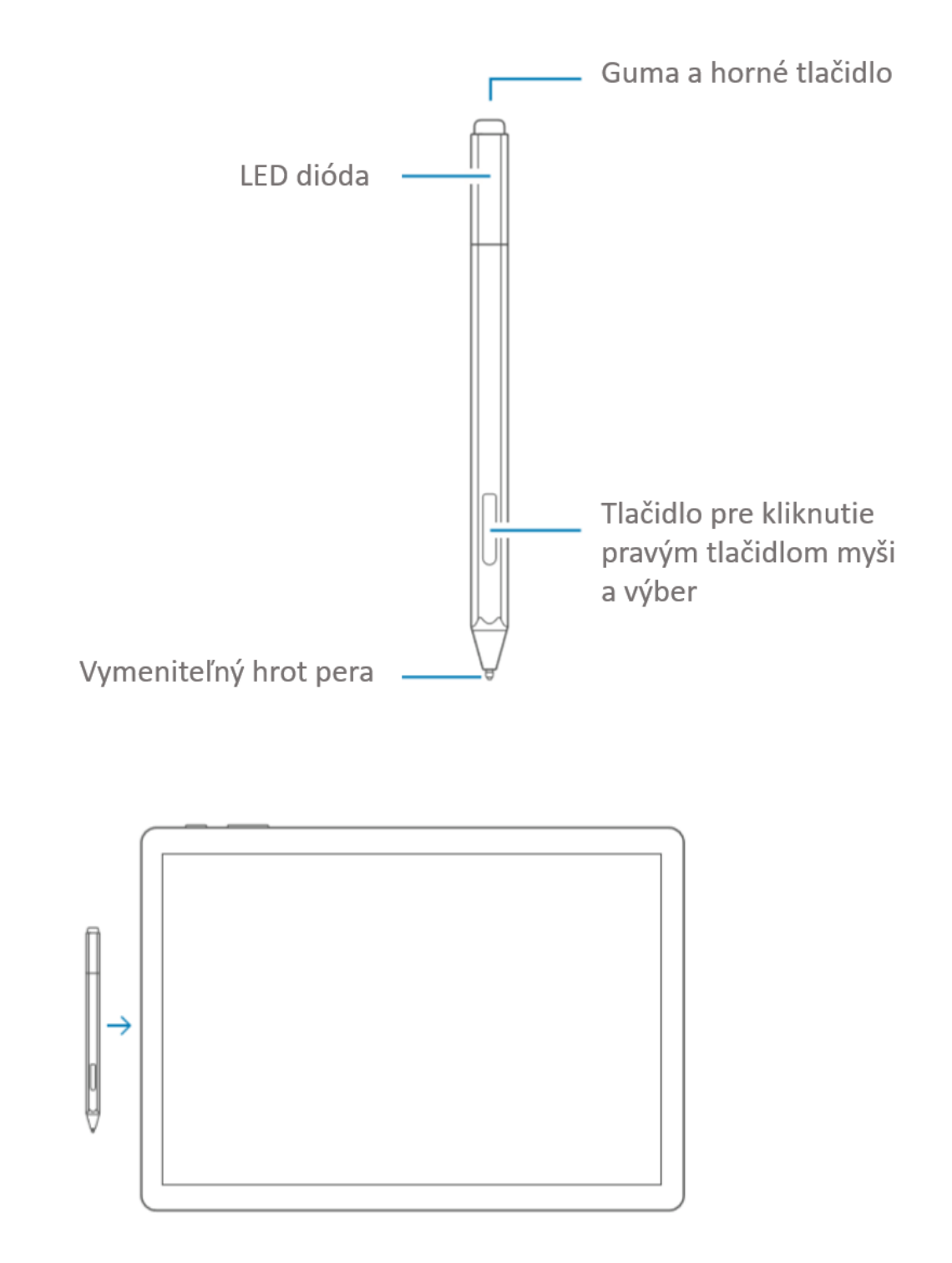

Pero Surface Pen môžete magneticky prichytiť k okraju zariadenia Surface.

Ďalšie port Surface Connect umožňujúci nabíjanie tabletu

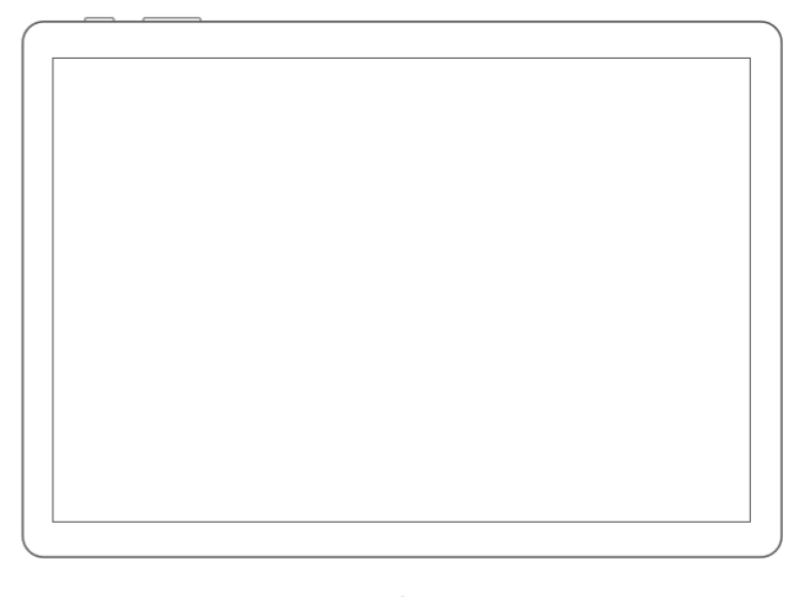

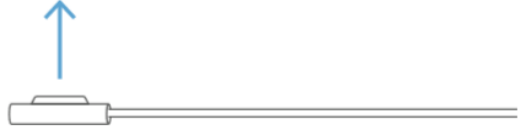

Spôsoby, akými je možné pracovať so zariadením Surface Book

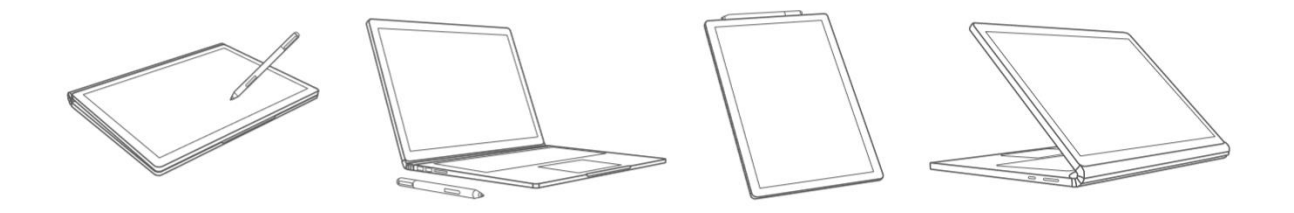

# Začíname používať zariadenie Surface Book

- 1. Pripojte zariadenie Surface Book k nabíjačke.
- 2. Stlačte tlačidlo napájania.
- 3. Windows vás prevedie nastavením zariadenia Surface Book a pripojením k Wi-Fi.
- 4. Ak už máte účet Microsoft, prihláste sa pomocou neho, aby ste mohli synchronizovať svoje nastavenia a obsah naprieč zariadeniami.
- 5. Ak potrebujete zriadiť účet Microsoft, môžete pre neho využiť akúkoľvek e-mailovú adresu.

Pre viac informácií o výhodách používania konta Microsoft navštívte **windows.microsoft.com/account**.

Pomoc s nastavením alebo pri riešení problémov nájdete na adrese support.microsoft.com.

## Ako využiť pero Surface Pen naplno (voliteľné príslušenstvo predajné samostatne)

Pero Surface Pen má v sebe batériu AAAA a po spárovaní so zariadením cez Bluetooth môžete využívať horné tlačidlo pera pre prístup k rôznym funkciám. Samotné písanie a kreslenie hrotom pera nevyžaduje spárovanie cez Bluetooth.

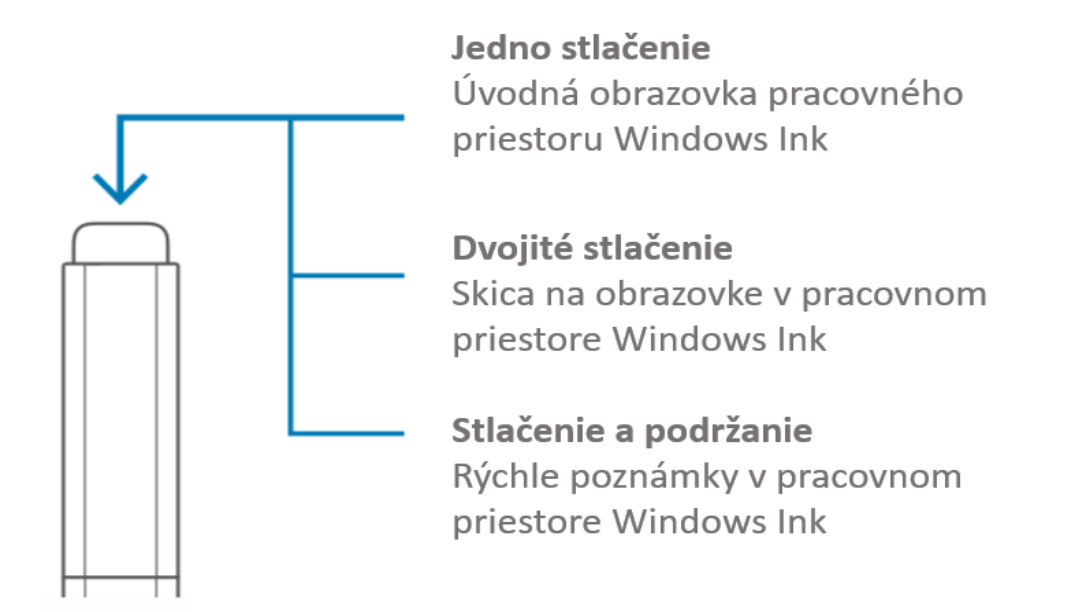

Ak potrebujete ďalšiu pomoc týkajúcu sa pera Surface Pen, navštívte **support.microsoft.com**.

#### Windows Hello

Pomocou funkcie **Windows Hello** sa môžete ľahko prihlasovať do zariadenia Surface Book pomocou tváre s využitím vstavanej kamery.

- 1. Prejdite do ponuky Štart a kliknite na Nastavenia (Settings).
- 2. Prejdite do Kontá (Accounts) > Možnosti prihlásenia (Sign-in options).
- 3. Vytvorte PIN kód.
- 4. V sekcii Windows Hello nastavte Surface Book pre prihlasovanie pomocou tváre.

#### Inštalácia jazykového balíčka

Jazykový balíček umožňuje prepnúť rozhranie Windows z jedného jazyka do druhého.

- 1. Prejdite do ponuky **Štart** a kliknite na Nastavenia (Settings).
- Prejdite do Dátum a čas (Time & Language) > Miestne a jazykové nastavenie (Region & Language)
- 3. Kliknite na Pridajte jazyk (Add a language) a pokračujte pomocou sprievodcu.
- 4. Uistite sa, že je novo pridaný jazyk nastavený ako jazyk zobrazenie systému Windows.
- Spustite Windows Store a kliknite na ikonu troch bodiek vedľa obrázka účtu > Položky na stiahnutie a aktualizácie (Downloads and Updates)
- 6. Nainštalujte aktualizácie, ktoré zahŕňajú aj lokalizáciu aplikácií z Windows Store.

# Riešenie problémov alebo získanie informácií

Spustite aplikácii Surface vo svojom zariadenie Surface Book.

- Stlačte klávesu Windows, napíšte **Surface** a spustite aplikáciu Surface.
- Tu môžete nájsť viac informácií o svojom zariadení Surface Book.

Pre viac informácií o Windows navštívte windows.microsoft.com/how-to.

Pre viac informácií o funkciách týkajúcich sa uľahčenia prístupu vo vašom zariadení Surface Book môžete využiť návod dostupný online na adrese **microsoft.com/surface/support/userguides.** 

### Starostlivosť o batériu

Všetky nabíjateľné batérie sa opotrebovávajú v priebehu času a používania. Pomocou nasledujúcich krokov môžete dosiahnuť čo najdlhšiu výdrž svojej batérie:

- Raz za mesiac vybite batériu pod 50 % jej kapacity pred tým, než ju znovu nabijete.
- Vyhnite sa neustálemu pripojeniu svojho zariadení k napájaniu v režime 24/7, aby ste pomohli udržiavať vhodnú teplotu batérie.
- Keď svoje zariadenie nepoužívate, uchovávajte ho v chladnom a suchom prostredí.
- Ak plánujete svoje zariadení nepoužívať po dlhšiu dobu, nabite ho na 50 % každých 6 mesiacov, aby ste sa vyhli úplnému vybitiu batérie.